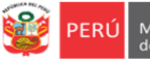

## ORIENTACIONES PARA EL ACCESO A LOS RESULTADOS DEL ENGLISH PLACEMENT TEST 2024 3RO DE SECUINDARIA DE IIEE PÚBLICAS DE LIMA METROPOLITANA

- 1) Acceda a Mundo IE, al enlace: https://mundoie.drelm.gob.pe.
- 2) Registre en:
  - Director. Usuario: Código de local
  - Docente. Usuario: DNI.
  - Contraseña: La que generó en Mundo IE.
  - Active el código CAPTCHA.
  - Luego haga clic en Iniciar sesión.

# Notas:

- **Olvidó contraseña**. Comunique al contacto de su UGEL, señalado al final de este instructivo; indicando sus datos: DNI, etc., y motivo.

Al acceder a Mundo IE:

- 3) Verifique los datos de su IE o sus datos (lado superior derecho), pasando el puntero por el ícono imagen.
- 4) Haga clic en Seleccionar y clic en 2024 (lado izquierdo).

| :        | mundolE                                    | « |                                                |    |               |
|----------|--------------------------------------------|---|------------------------------------------------|----|---------------|
| לא<br>לל | Seleccionar<br>Seleccionar<br>2023<br>2024 |   | Bienvenido<br>Inicio - Deshboard               | => | HENRY ANCALLE |
|          |                                            |   | Última conexión<br>No se encontró información. |    | Cerrar sesión |

5) Luego haga clic en Inglés 2024 (lado izquierdo).

| 🗰 mundolE 🛛 « | * 🕕 |
|---------------|-----|
| 2024          |     |
| 🞓 Inglés 2024 |     |

6) Luego siga las indicaciones, según su cargo:

|               | · · ·                                          | * 🔒            |
|---------------|------------------------------------------------|----------------|
|               |                                                | * U            |
|               | Inglés 2024                                    |                |
| 2024          | Inicio                                         |                |
|               |                                                |                |
| a Inglés 2024 |                                                |                |
|               |                                                |                |
|               |                                                |                |
|               |                                                |                |
|               |                                                |                |
|               |                                                |                |
|               | 2024 2024                                      |                |
|               | Avance de prueba de ubicación Reporte de prueb | a de ubicación |

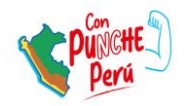

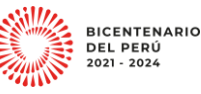

2

mundol

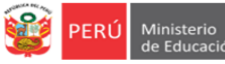

- Seleccione el grado. TERCERO.
- Observará los resultados de cada grado y al final de todas las secciones de este grado, con los detalles de cuantos fueron evaluados.
- Podrá copiar los resultados.
- Al final, observará la Leyenda del Nivel e Interpretación del nivel y el rango del puntaje de cada uno. Considerar que la prueba fue de 80 preguntas, el valor de cada respuesta buena fue de un punto.

| TERCERO         |            |           |              |           |         |    |         |   |        |           |        |    |     |          |     |   |       |
|-----------------|------------|-----------|--------------|-----------|---------|----|---------|---|--------|-----------|--------|----|-----|----------|-----|---|-------|
| Reporte         |            |           |              |           |         |    |         |   |        |           |        |    |     |          |     |   |       |
|                 |            |           |              |           |         |    |         |   |        |           |        |    |     | <u>_</u> | >   | • | opia: |
|                 |            | ESTUDIA   | NTES         |           |         |    |         |   | NIVEL  |           |        |    |     |          |     |   |       |
| GRADO / SECCIÓN | TOTAL      | PARTICIPO | NO PARTICIPO | UNDER A1  | *       | A1 |         |   |        | <b>B1</b> |        | 62 | ×   | a        | *   | æ |       |
| A               | 34         | 31        | 3            | 25        | 80.65 % | 5  | 16.13 % | 1 | 3.23 % | 0         | 0 %    | 0  | 0 % | 0        | 0 % | 0 | 0     |
| В               | 33         | 32        | 1            | 19        | 59.38 % | 11 | 34.38 % | 1 | 3.13 % | 1         | 3.13 % | 0  | 0 % | 0        | 0 % | 0 | 0     |
| с               | 36         | 28        | 8            | 16        | 57.14 % | 12 | 42.86 % | 0 | 0 %    | 0         | 0 %    | 0  | 0 % | 0        | 0 % | 0 | 0     |
| TOTAL           | 103        | 91        | 12           | 60        | 65.93 % | 28 | 30.77 % | 2 | 2.2 %  | 1         | 1.1 %  | 0  | 0 % | 0        | 0 % | 0 | 0     |
| Levenda         |            |           |              |           |         |    |         |   |        |           |        |    |     |          |     |   |       |
| NIVEL           |            | INTERPER  | TACIÓN       | RA        | NGO     |    |         |   |        |           |        |    |     |          |     |   |       |
| Under A1        | Beginner   |           |              | (0        | - 23)   |    |         |   |        |           |        |    |     |          |     |   |       |
| A1              | Elementar  | 'Y        |              | (24       | - 39)   |    |         |   |        |           |        |    |     |          |     |   |       |
| A2              | Lower Inte | ermediate |              | (40       | - 51)   | Λ  |         |   |        |           |        |    |     |          |     |   |       |
| B1              | Intermedia | ate       |              | (52 - 61) |         | ·  | ٦       |   |        |           |        |    |     |          |     |   |       |
| B2              | Higher Int | ermediate |              | (62       | - 69)   | _  |         |   |        |           |        |    |     |          |     |   |       |
|                 |            |           |              | (70       | - 75)   | V  |         |   |        |           |        |    |     |          |     |   |       |
| cı              | Advanced   |           |              | (         |         |    |         |   |        |           |        |    |     |          |     |   |       |

## **Docente** Haga clic en Ingresar del módulo Evaluación de prueba de ubicación de inglés. -Inglés 2024 2024 E Evalu ica 2024 a Inglés 2024 2024 2024 2024 Recursos de Inglés Activación de prueba de Evaluación de prueba de ubicación de Inglés ubicación de Inglés → Ingresar 🔒 Cerrado → Ingresar

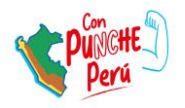

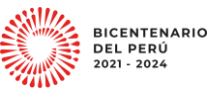

| Seleccione s                                                                              | u IE, el grado (TERCE                                                                                 | ERO) y un     | a de las seccio                                              | nes.          |          |                                           |         |            |
|-------------------------------------------------------------------------------------------|----------------------------------------------------------------------------------------------------|---------------|--------------------------------------------------------------|---------------|----------|-------------------------------------------|---------|------------|
| 2024                                                                                      | <b>Evaluació</b><br>Inicio                                                                            | n de prueba d | le Inglés 2024                                               |               |          |                                           |         |            |
| E Evaluación Dia                                                                          | ignóstica 2024                                                                                        |               |                                                              |               |          |                                           |         |            |
| 🎓 Inglés 2024                                                                             | •                                                                                                    | Estimado doo  | c <b>ente,</b><br>alizó gracias.                             |               |          |                                           |         |            |
|                                                                                           | IE                                                                                                    |               | GRADO                                                        | <u></u>       |          | SECCIÓN                                   | _       |            |
|                                                                                           | 305                                                                                                   | $\sim$        | TERCER                                                       | ,             |          | - Seleccionar -                           |         |            |
|                                                                                           |                                                                                                    |               |                                                              |               |          | - Seleccionar -<br>TERCERO A<br>TERCERO B |         |            |
| Observará lo                                                                              | os resultados de cada                                                                                 | a estudia     | nte. con los de                                              | talles de:    | -        |                                           | -       |            |
| ✓ Esta                                                                                    | ado. Si participó o no                                                                                | o en la pr    | ueba.                                                        | canco ac.     |          |                                           |         |            |
| ✓ Pur                                                                                     | itaje. De 80 puntos d                                                                                 | cuántos o     | btuvo.                                                       |               |          |                                           |         |            |
| 🗸 Niv                                                                                     | el e Interpretación.                                                                                  | Sobre el r    | nivel de inglés                                              | que prese     | enta el  | estudiante.                               |         |            |
| 🗸 Reg                                                                                     | istrado por. ESTUDI                                                                                   | ANTE (Or      | n line), DOCEN                                               | ГЕ (Off lin   | e).      |                                           |         |            |
| Estudiantes                                                                               |                                                                                                    |               |                                                              |               |          |                                           |         |            |
| N°                                                                                        | ESTUDIANTE                                                                                            | DNI           | CÓDIGO DE ESTUDIANTE                                         | ESTADO        | PUNTAJE  | INTERPRETACIÓN                            | NIVEL   | REGISTRADO |
| 1 ABE                                                                                     |                                                                                                    |               | 13043!                                                       | Completado    | 45       | Lower Intermediate                        | A2      | DOCENTI    |
| 2 ALV/                                                                                    |                                                                                                    | 7400          | 00000                                                        | Completado    | 44       | Lower Intermediate                        | A2      | DOCENTE    |
| 3 ANG                                                                                     |                                                                                                    |               | 23056                                                        | Completado    | 42       | Lower Intermediate                        | A2      | DOCENTE    |
| 4 AYAI                                                                                    |                                                                                                    | 7410          | 00000                                                        | Completado    | 31       | Elementary                                | A1      | DOCENTE    |
| 5 BAZ                                                                                     |                                                                                                    | 6179          | 00000                                                        | Completado    | 42       | Lower Intermediate                        | A2      | DOCENTE    |
| 6 CAB                                                                                     |                                                                                                    | 7355          | 00000                                                        | Completado    | 44       | Lower Intermediate                        | A2      | DOCENTE    |
|                                                                                           |                                                                                                    |               |                                                              | $\overline{}$ |          |                                           |         |            |
|                                                                                           | siguiente Leyenda                                                                                     | y que la p    | orueba fue de                                                | 30 pregur     | ntas, el | valor de cada                             | a respu | iesta bue  |
| Considere la                                                                              | <u>.</u>                                                                                              |               |                                                              |               |          |                                           |         |            |
| Considere la de un punto                                                                  |                                                                                                    |               |                                                              |               |          |                                           |         |            |
| Considere la<br>de un punto                                                               | ΙΝΤΕΦΡΕΡΤΑΓΙΟΝ                                                                                        |               |                                                              |               |          |                                           |         |            |
| Considere la<br>de un punto                                                               | INTERPERTACIÓN                                                                                        |               | (0 - 23)                                                     |               |          |                                           |         |            |
| Considere la<br>de un punto                                                               | INTERPERTACIÓN<br>Beginner<br>Elementary                                                              |               | (0 - 23)                                                     |               |          |                                           |         |            |
| Considere la<br>de un punto                                                               | INTERPERTACIÓN<br>Beginner<br>Elementary<br>Lower Intermediate                                        |               | (0 - 23)<br>(24 - 39)<br>(40 - 51)                           |               |          |                                           |         |            |
| Considere la<br>de un punto                                                               | INTERPENTACIÓN<br>Beginner<br>Elementary<br>Lower Intermediate                                        |               | (0 - 23)<br>(24 - 39)<br>(40 - 51)<br>(52 - 61)              | _             |          |                                           |         |            |
| Considere la<br>de un punto<br>Leyenda<br>NIVEL<br>Under A1<br>A1<br>A2<br>B1<br>B1<br>B2 | INTERPENTACIÓN<br>Beginner<br>Elementary<br>Lower Intermediate<br>Intermediate<br>Higher Intermediate |               | (0 - 23)<br>(24 - 39)<br>(40 - 51)<br>(52 - 61)<br>(62 - 69) | 7             |          |                                           |         |            |
| Considere la<br>de un punto<br>Leyenda<br>NIVEL<br>Under A1<br>A1<br>A2<br>B1<br>B2       | INTERPERTACIÓN<br>Beginner<br>Elementary<br>Lower Intermediate<br>Intermediate<br>Higher Intermediate |               | (0 - 23)<br>(24 - 39)<br>(40 - 51)<br>(52 - 61)<br>(62 - 69) |               |          |                                           |         |            |

## Salir del sistema

Para salir del sistema haga clic en el ícono de su nombre y luego en Cerrar Sesión.

| iii mundolE 🔍 |                       |                                        |
|---------------|-----------------------|----------------------------------------|
| 2024          | Inglés 2024<br>Inicio | 00<br>z                                |
|               |                       | Actualizar contraseña<br>Cerrar sesión |

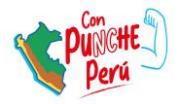

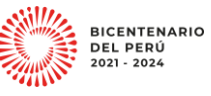

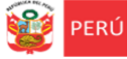

#### **Consultas**

Sobre la evaluación diagnóstica (Placement Test) y los procesos relacionados:

- Especialistas de Inglés del nivel Secundaria de AGEBRE de la UGEL correspondiente.

## Sobre el acceso y uso de la plataforma:

- Coordinador y especialistas de los Equipos de Estadística y Monitoreo de las UGEL o con el EEM de la DRELM:

| UGEL    | Correo de contacto                                                   |
|---------|----------------------------------------------------------------------|
| UGEL 01 | idiasm@ugel01.gob.pe; mgomezo@ugel01.gob.pe; ezegarran@ugel01.gob.pe |
| UGEL 02 | margarita.niquen@ugel02.gob.pe; richard.aguilar@ugel02.gob.pe        |
| UGEL 03 | ugel03simon@gmail.com                                                |
| UGEL 04 | helen.vila@ugel04.gob.pe; veronica.reyes@ugel04.gob.pe               |
| UGEL 05 | oquispe@ugel05.gob.pe                                                |
| UGEL 06 | nchalco@ugel06.gob.pe; atello@ugel06.gob.pe                          |
| UGEL 07 | mgamboa@ugel07.gob.pe; rbravo@ugel07.gob.pe                          |
| DRELM   | monitoreo@drelm.gob.pe                                               |

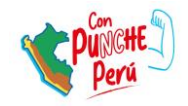

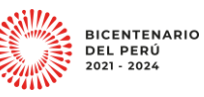